### **OSIRIS AANMELDING (ENG)**

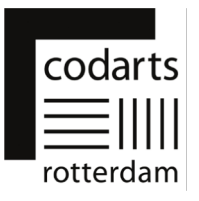

# This document is a guide to help you with your application and to provide the information necessary to assess your admissibility for enrolment in a bachelor's or master's program at Codarts Rotterdam.

After you have submitted an application in Studielink, you will receive an email, *Continuation of your Studielink application*, with the request to provide additional information. This email contains a link to the application "OSIRIS Aanmelding" and your login details for this application.

In OSIRIS Aanmelding you provide the additional information. Your application is not complete until you have completed all steps in OSIRIS Aanmelding and submitted your application.

The link to OSIRIS Aanmelding is: <u>https://aanmeldingosiris.codarts.nl/osiris\_aanmeld\_codprd/WelkomPagina.do</u>

#### Points of Attention for OSIRIS Aanmelding:

- After logging into OSIRIS Aanmelding for the first time, you must choose a new password. This password must meet the following requirements. Your password:
  - o must be at least 8 characters long;
  - o is case sensitive;
  - must not exceed 16 characters in length;
  - must contain at least 1 number;
  - must contain at least 1 lowercase letter;
  - must contain at least 1 uppercase letter;
  - o must not contain any of the following values, e.g.: 'password', 'test';
  - must not contain a common word or commonly used character sequence (e.g., 'abcde', '12345', etc.);
  - o must not have been used previously.
- Some program ask for links to your video and or audio material for example on YouTube or Vimeo. If it is possible to add these links after you have submitted your application, the possibility to add them later is explicitly mentioned in the text of the question. But please add your links before the application deadline.
- Some programs require you to upload text files and/or a passport photo with your application. These should meet the following requirements:
  - Text files can be submitted in .docx or .pdf format. We advise you to use the .pdf format because it is a safe file type and the layout of the file is retained when opening it.
  - Your text file may not be larger than 5 MB.
  - Your passport photo may not be larger than 1 MB.

Questions? Please contact Administrative Service Center via asc@codarts.nl

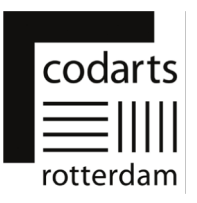

# 1. Log into OSIRIS Aanmelding

| Log into OSIRIS Aanmelding                                                                                                    |                                                                                                    |  |
|----------------------------------------------------------------------------------------------------|----------------------------------------------------------------------------------------------------|--|
| A. In your web browser,<br>go to:<br>https://aanmeldingosiris.c<br>odarts.nl/osiris_aanmeld_c<br>odprd/WelkomPagina.do<br>1. You'll enter the<br>Welcome page<br>2. Choose a language<br>(Dutch or English) | Help       Welcome         Welcome at the online application tool of Codarts Rotterdam. If you have any questions or problems during your application please contact ASC (asc@codarts.nl or 0031(0)10-2171020).       Imake a choice         Language choice       Imake a choice       2                                                                                                    |  |
| <b>B</b> . Enter your username<br>and password from the de<br>email and click <b>Login</b>                                                                                                    | Language choice       English         In order to apply at Codarts Rotherdam, you need an account. If you already have a username and password, please log in below. Are you a student at Codarts, did you previously study at Codarts, or did you already apply for a course through Studielink, please choose the option Change username/Password forgotten, and fill out your details there in order to receive your username and password for the online application tool.         User name       Change username/Password         Password       Login                                                                                                    |  |
|                                                                                                    | Attention! When logging into <i>OSIRIS Aanmelding</i> for the <b>first</b> time, you must now re-enter the password from the email and then choose and enter a new password. Then click on <b>Change password</b> .                                                                                                    |  |
| C. You are on the page<br>Current applications                                                                                                    | Logout Help       Current applications         Below you will find an overview of your current applications. Also, you can view and maintain the details of an existing applications.         Below you will find an overview of your current applications. Also, you can view and maintain the details of an existing applications.         Current applications.         Current applications.         Current applications         Decision Progress         Application Bachelor of Music, Jazz       01/09/2021 until       Not yet       Continue (Fill in guestions)         Music, Jazz       01/09/2021 until       Not yet       Continue (Fill in guestions)         In order to proceed with your application, you must complete and submit your information.       Click on "Continue (Fill in guestions)" to complete and submit your details.         The application must be submitted before: 15/02/2022       The application must be submitted before: 15/02/2022 |  |

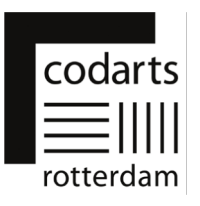

### 2. Pages and tabs in OSIRIS Aanmelding

#### Page Current applications

The page Current applications is the first page that appears after you log into OSIRIS Aanmelding.

| <ul> <li>A. On the Current<br/>applications page, you<br/>will see the<br/>application(s) you made<br/>through Studielink. You<br/>will see here: <ol> <li>The program you apply<br/>for</li> <li>The deadline by which<br/>you must have<br/>completed and<br/>submitted the additional<br/>information</li> <li>The button Continue<br/>(Fill in questions)</li> </ol> </li> </ul> | Leout Help       Current applications         Below you will find an overview of your current applications. Also, you can view and maintain the details of an existing application.         Uncernet applications       Programme         Period       Status       Decision       Programs         Application Bachelor of Music, Jazz       01/09/2021 until       Not yet       31/08/2022         Music, Jazz       01/09/2021 until       Not yet       31/08/2022       Submit your information.         Citck on "Continue (Fill projectation, you must complete and submit your details.       In order to proceed with your bioscience, your details.       To application with the submitted before: 15/02/2022         Yet       Application must be submitted before: 15/02/2022       2       Yet       31/08/2022 |
|----------------------------------------------------------------------------------------------------|----------------------------------------------------------------------------------------------------|
| B. Click <b>Continue (Fill in questions)</b> to continue your application process                                                                                                    | Status     Decision     Progress       D21 until     Not yet     Continue (Fill in guestions)       D22     submitted       lication, you must complete and submit your information.     guestions)       ns)" to complete and submit your details.     d before: 15/02/2022                                                                                                    |
|                                                                                                    | <b>Please note</b> that you cannot make a new application via<br>'OSIRIS Aanmelding'. If you want to submit a new application,<br>change or withdraw your application, you must do so via<br>Studielink. You can only change your contact details and<br>personal data in Studielink: <u>https://www.studielink.nl/</u>                                                                                                    |

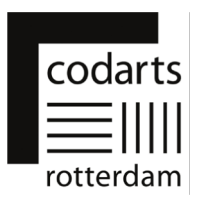

## Page New application

On the page New application, you will see your personal information registered in OSIRIS and the program(s) for which you have applied.

| <ul> <li><b>A.</b> On the page New</li> <li><b>application,</b> you can see</li> <li>for example</li> <li><b>1.</b> Personal details</li> </ul> |                                                                                                    |
|----------------------------------------------------------------------------------------------------|----------------------------------------------------------------------------------------------------|
| 2. Contact details                                                                                                    | After filling in all the remulard fields use the button "Craste account"                                                      |
|                                                                                                    | Personal details                                                                                                    |
|                                                                                                    | Family name Date of birth                                                                                                    |
|                                                                                                    | Prefixes Country of birth                                                                                                    |
|                                                                                                    | First names Place of birth                                                                                                    |
|                                                                                                    | Name (as known by) Nationality Gender Second nationality                                                                      |
|                                                                                                    | Preferred language                                                                                                    |
|                                                                                                    | Contact details                                                                                                    |
|                                                                                                    | Personal e-mail address Mobile phone                                                                                          |
|                                                                                                    |                                                                                                    |
|                                                                                                    |                                                                                                    |
|                                                                                                    | If you want to change your personal and contact details, you can only do so via Studielink: <u>https://www.studielink.nl/</u> |
| B. On the bottom of the                                                                                                    |                                                                                                    |
| page, click <b>Continue</b> to<br>continue your application<br>process                                                                          | Continue<br><u>Home Save Help</u>                                                                                             |

## **OSIRIS AANMELDING (ENG)**

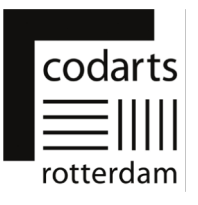

| Page Additional information                                                                                                    |                                                                                                    |  |
|----------------------------------------------------------------------------------------------------|----------------------------------------------------------------------------------------------------|--|
| <b>A.</b> On this page you will<br>find one or more tabs<br>depending on the<br>program you are<br>applying for. Each tab<br>contains questions<br>and/or information.                                                                                                    | Home         Save Help         Additional information           General         / Welcome         / Explexience         / Entrance exam         / Uploads         / Disclaimer         / Submit application           rescome                                                                                                    |  |
| <b>B.</b> For example, tab<br><b>Welcome</b><br>1. Questions with an<br>asterisk * must be<br>answered before you<br>can move to another<br>tab                                                                                                    | Home       Save       Help       ,         General       Welcome       / Explerience       / Entrance exam       / Uploads       / Disclaimer       / Submit application         Welcome       I       Do you agree to the terms and conditions ?       Image: Comparison of audition and enrolment.         Indication       Image: Comparison of the tuition fee will be send to you as soon as possible after your admission.                                                                                                    |  |
| <b>C</b> . Click on a tab to<br>navigate to a specific<br>tab or, below the<br>questions, use the<br>buttons:<br>1. <b>Back</b> or<br>2. <b>Continue</b> to switch<br>tabs                                                                                                    | Home         Save         Heln         Additional information           General / Welcome / Exterience / Entrance.exam / Uploads / Disclaimer / Submit.application         Step 6 of 7           Disclaimer         Step 6 of 7           All communication regarding your application will be sent to the email address you have registered in Studielink. If you wish to change this address           you can do so in Studielink. Please make sure to check your spam folder regularly.           By submitting your application you declare that you have asserted all questions truthfully and that the submitted documents are authentic and complete. Furthermore you declare that you have asserted all questions truthfully and that the submitted documents are authentic and complete. Furthermore you declare that you are 18 years of age or older or that you have permission from your parents/guardians to apply at Codarts Rotterdam.           Back         1 |  |
| <ul> <li>D. On the last tab</li> <li>Submit application</li> <li>you can see all the</li> <li>information you</li> <li>supplied. Please check</li> <li>your completed</li> <li>information carefully.</li> <li>E. Click Submit</li> <li>application to finally</li> <li>submit your application</li> </ul> | This is the last step before you can submit your request. Your request will be processed as soon as possible.         1. Check if all required fields are filled in.         2. Check if all required documents have been attached.         3. Submit your request with the button below.         Back         Submit application         Home                                                                                                    |  |
|                                                                                                    | Some programs ask for links to your video and or audio<br>material for example on YouTube or Vimeo. If it is possible to<br>add these links after you have submitted your application, the<br>possibility to add them later is explicitly mentioned in the text<br>of the question. <b>But please add your links before the</b><br><b>application deadline.</b>                                                                                                    |  |